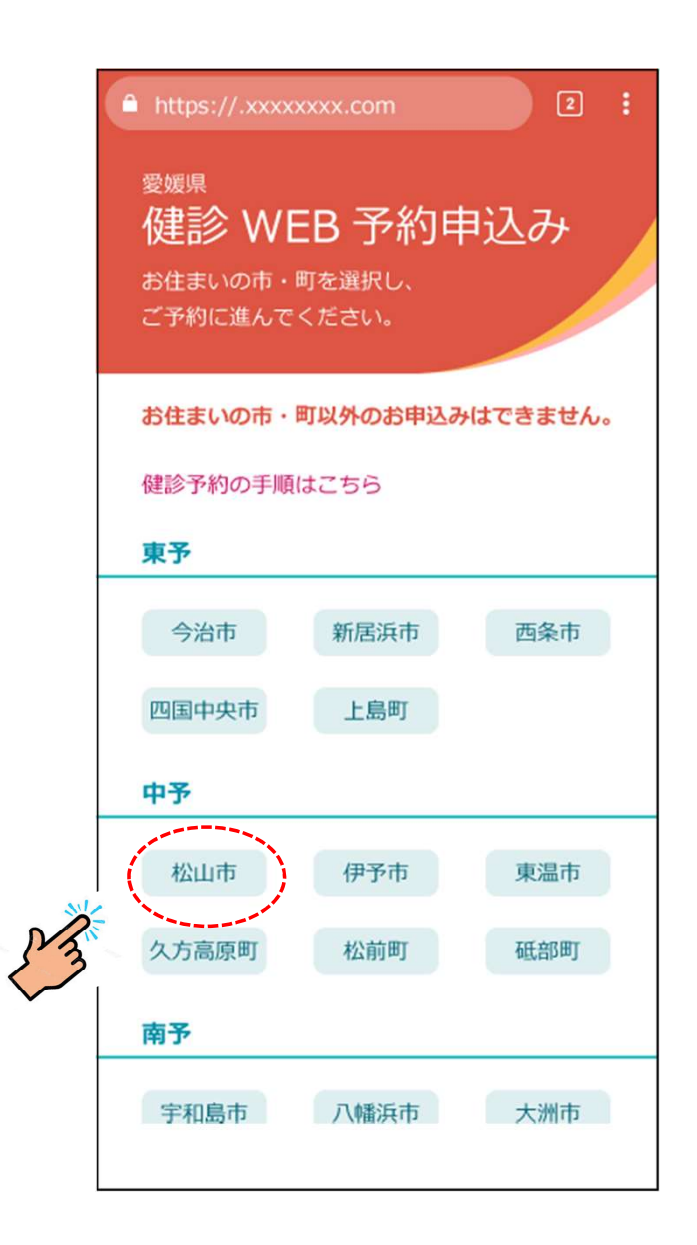

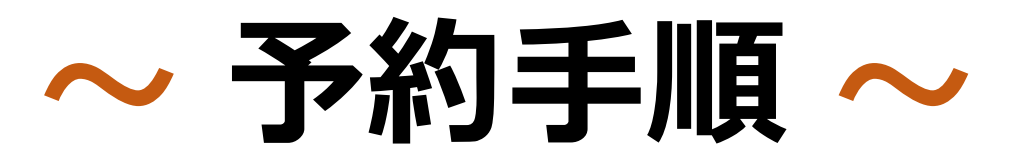

### はじめに お住いの市・町をタッチしてください!

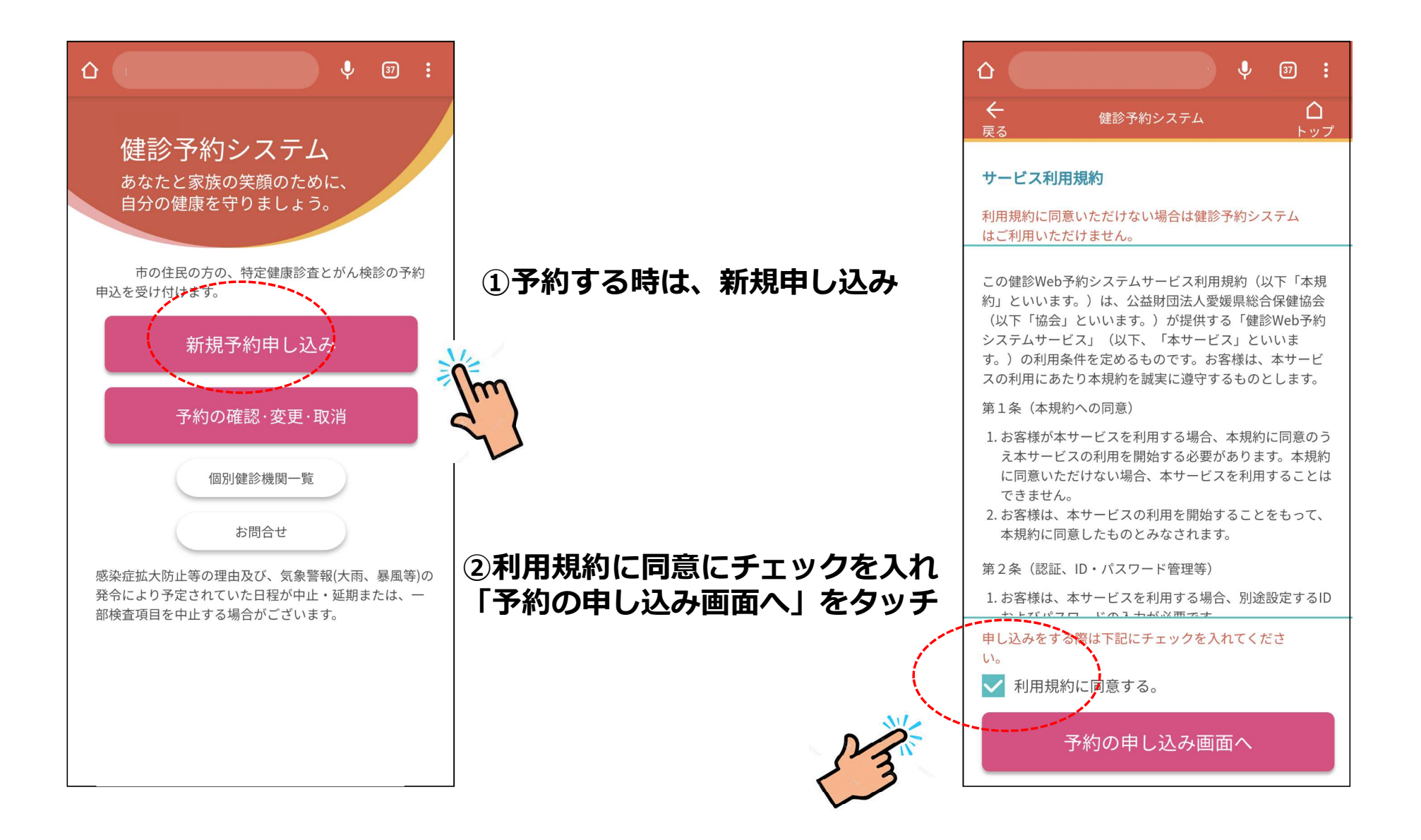

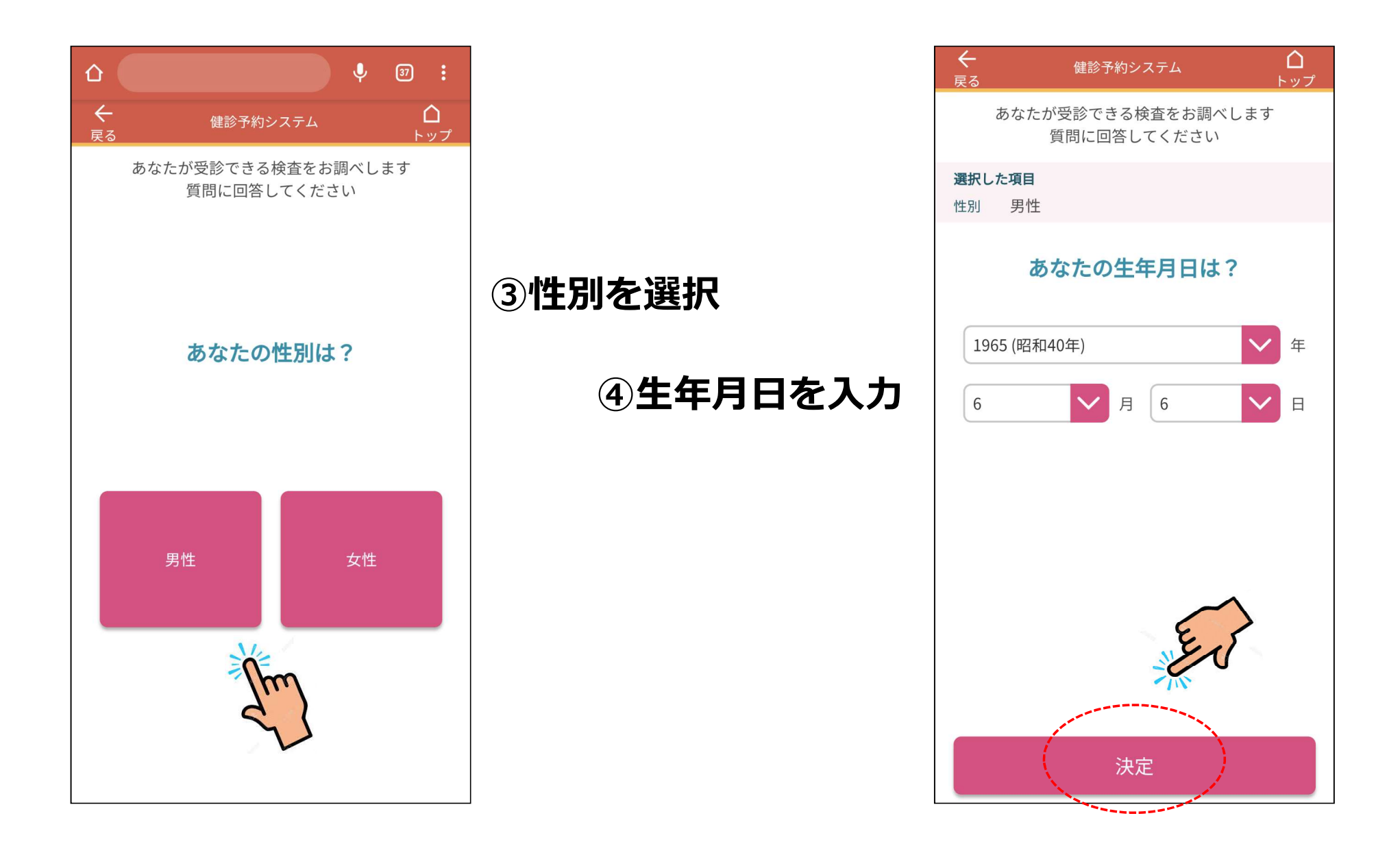

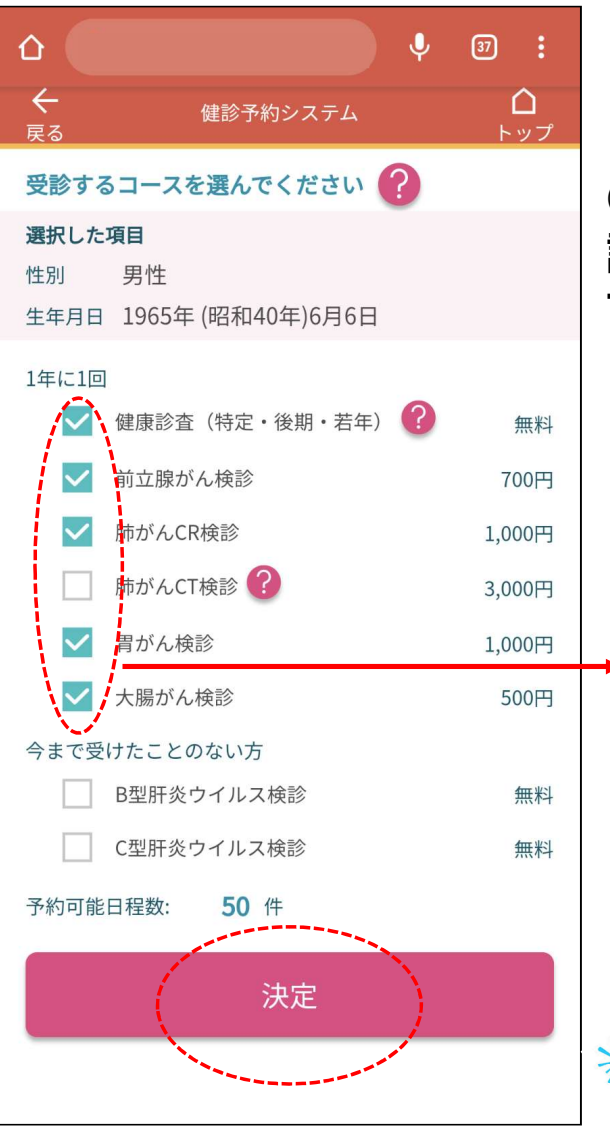

④性別と年齢でお勧めの受診可能項目が出るので選択する

⑤健診を受診したい会場 を選択する

性別と年齢からお勧めの検 査項目にチェックが最初に 入っておりますので、不要 なものは、チェックをはず してください。

00

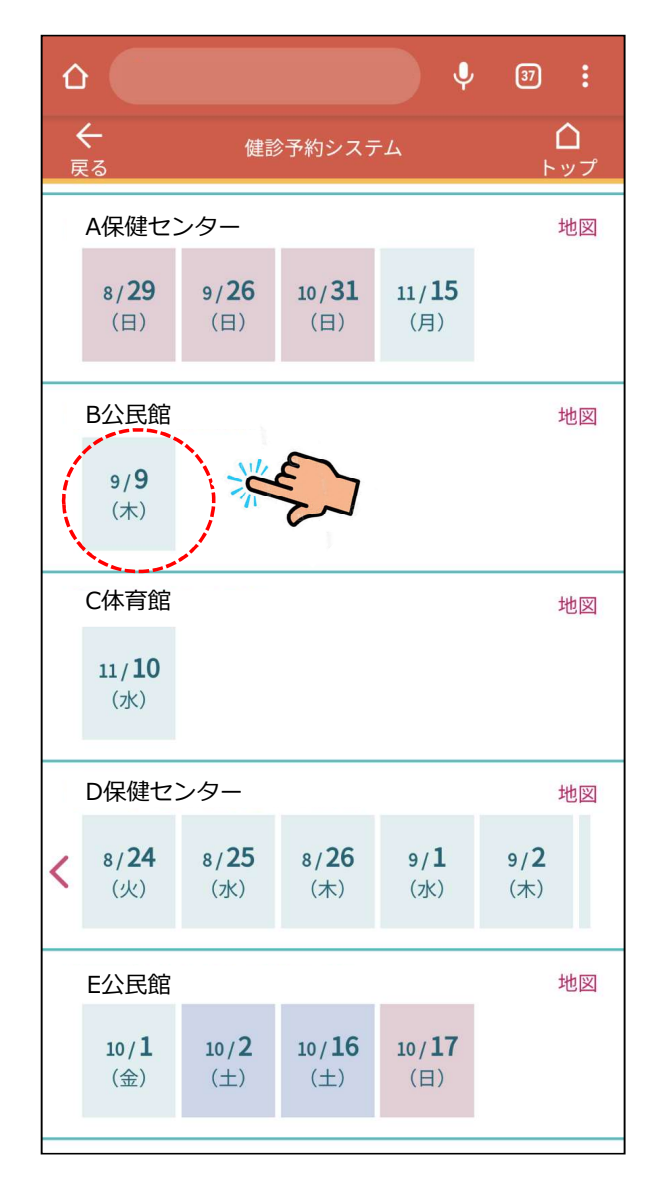

| ←<br><sub>戻る</sub>  | 健診予約シ      | <b>レステム</b>  | <b>△</b><br>トップ |
|---------------------|------------|--------------|-----------------|
| 予約会場<br>B公民館        |            |              |                 |
| 予約日時                |            |              | 地図              |
| 2021/ <b>9/9</b> (7 | <b>k</b> ) |              |                 |
| お客様情報入れ             | ל          |              |                 |
| 性別                  | 男性         |              |                 |
| 生年月日                | 1965年(昭    | 和40年)6月6日    |                 |
| お名前                 |            |              |                 |
| 愛媛                  |            | 太郎           |                 |
| ILX                 |            | לםע          |                 |
| 郵便番号                |            |              |                 |
| 7908041             |            | 住所を自動入       | カ               |
| 都道府県                |            |              |                 |
| 愛媛県                 |            | $\checkmark$ |                 |
| 市区                  |            |              |                 |
| 松山市                 |            |              |                 |
| 町名、番地、建物            | 勿名         |              |                 |
| 味酒町                 |            |              |                 |

| 電話番号          | 半角数字        |     |
|---------------|-------------|-----|
| 09012345678   |             |     |
|               |             |     |
| メールアドレス       | 半角英数字       |     |
| ehime@kenshin |             |     |
| メールアドレス(確認)   |             |     |
| ehime@kenshin |             |     |
|               |             |     |
| パスワード         | 6~20桁の半角英数字 |     |
| •••••         |             |     |
| パスワード(確認)     |             |     |
| •••••         |             |     |
|               |             |     |
| 確認            |             | the |
|               |             |     |

# ⑥個人情報の入力

| ←<br><sub>戻る</sub>                            | 健診予約システム <b>白</b><br>トップ                      |      |
|-----------------------------------------------|-----------------------------------------------|------|
| お客様情報                                         |                                               |      |
| 性別                                            | 男性                                            |      |
| 生年月日                                          | 1965年(昭和40年)6月6日                              |      |
| お名前                                           | 愛媛 太郎                                         |      |
| フリガナ                                          | エヒメ タロウ                                       |      |
| 郵便番号                                          | 7900814                                       | (7)] |
| 住所                                            | 愛媛県松山市味酒町                                     | がた   |
| 電話番号                                          | 09012345678                                   |      |
| メールアドレス<br>(ログインID)                           | ehime@kenshin                                 |      |
| パスワード                                         | ****                                          |      |
| お申し込み後、 <sup></sup><br>ドメイン(kensi<br>願いいたします。 | 予約申込完了メールをお送りします。<br>nportal.jp)を受信できるように設定をお |      |
| 予約申込完了:                                       | ×-ルビコレズ                                       |      |
|                                               | 予約を確定する                                       | the  |
|                                               | 入力内容を修正する                                     | 5    |

## ⑦予約内容に間違い がなければ確定

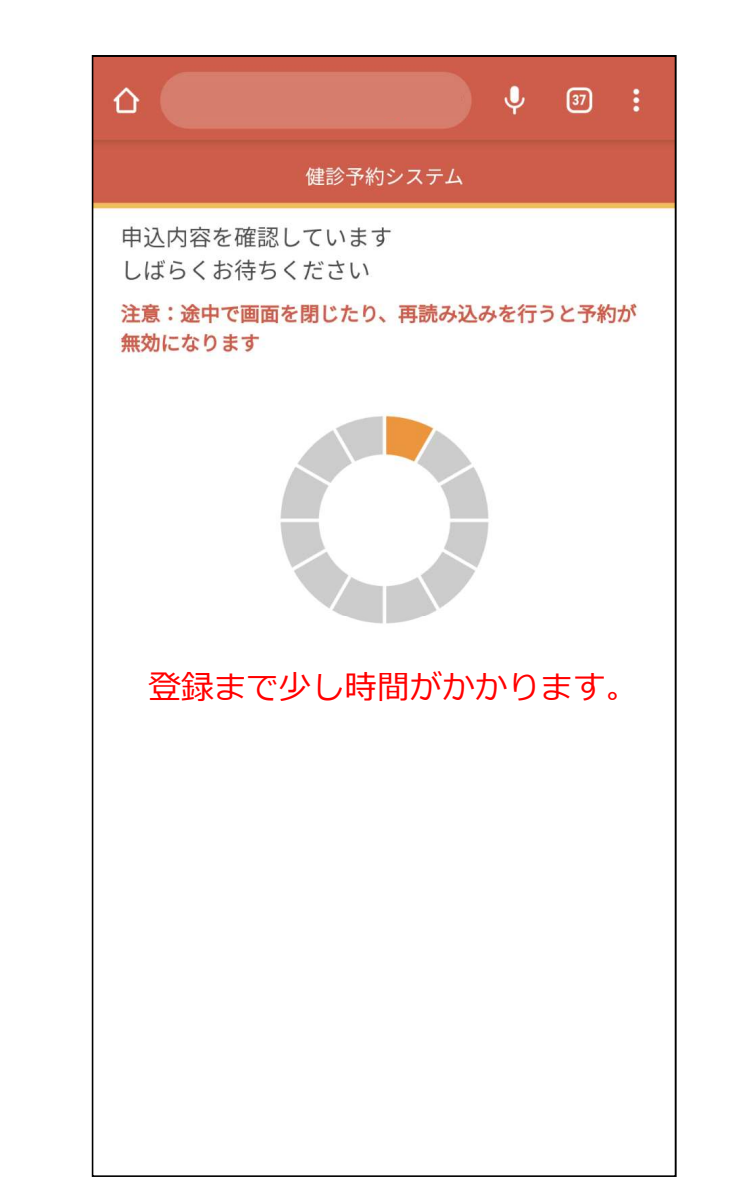

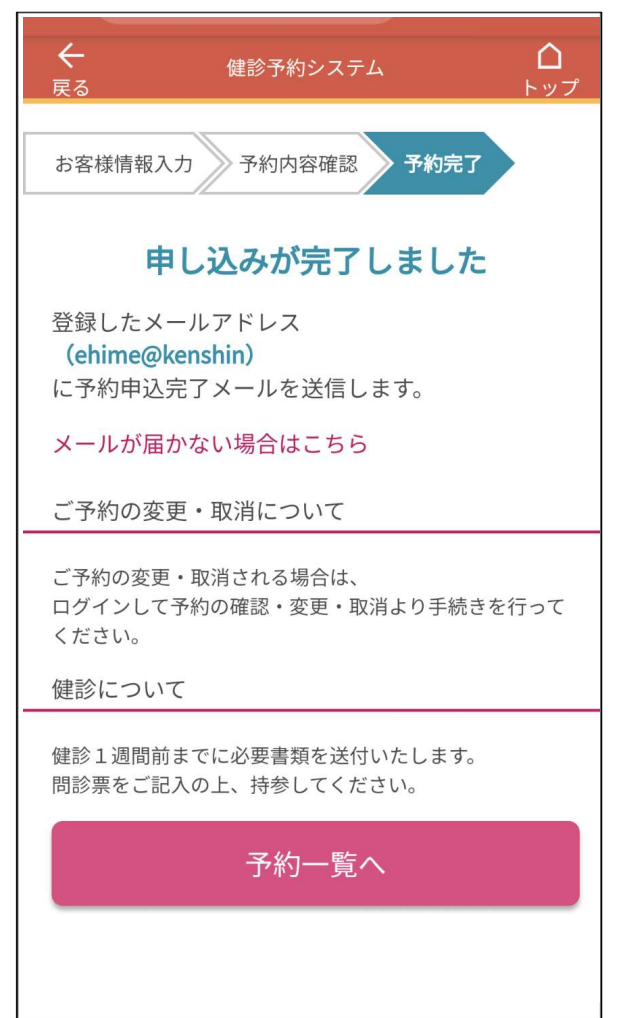

## ⑧登録完了

#### この画面までいけば、予約は完了しております。

### メールが届かない場合は、

「メールが届かない場合はこちら」をタッチしてください。